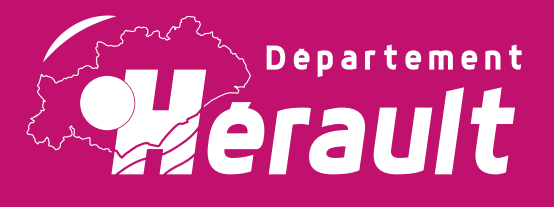

# mesdemarches. hercultair Guide utilisateur

ICI ON SOUTIENT LES PROJETS ASSOCIATIFS

herault.fr

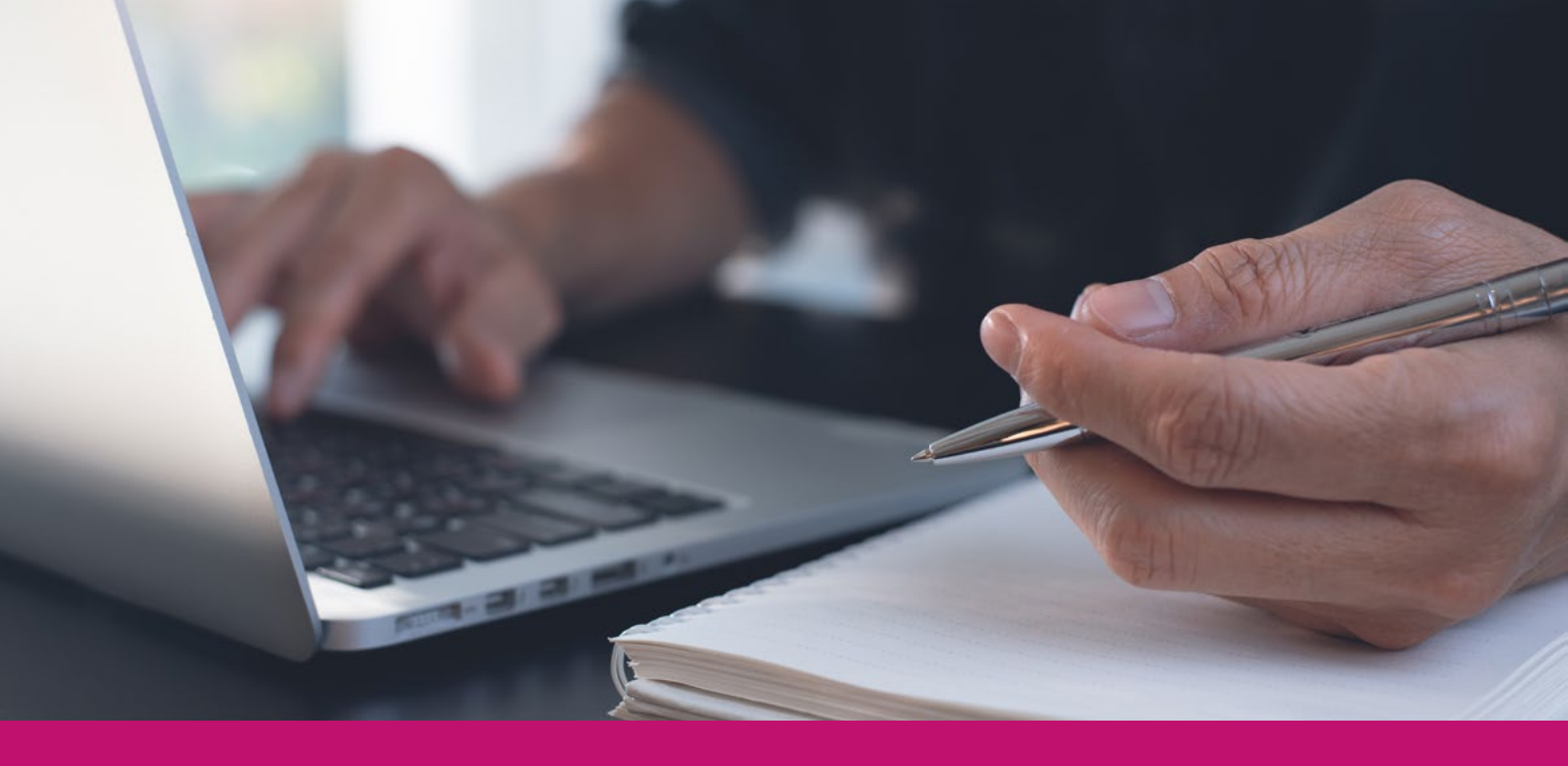

Simplification des demandes d'aides financières pour les associations.

Avec le Guichet Unique d'Instruction des Demandes d'Aides Financières (GUIDAF Associations), fini le papier et l'envoi par courrier. En quelques clics, déposez et suivez vos demandes de subventions sur ce nouveau portail en ligne : mesdemarches.herault.fr/loc\_fr/associations

# **Table des matières**

| • Accès au site, création de compte et connexionp 3 |
|-----------------------------------------------------|
| • Déposer une demande p 5                           |
| Remplir un formulaire                               |
| • Suivre le traitement de mes demandesp7            |
| <ul> <li>Notifications</li> </ul>                   |
| • Navigation dans l'outilp 9                        |
| Mon Compte                                          |
| Mes relations                                       |
| <ul> <li>Archives</li> </ul>                        |
| <ul> <li>Préférences</li> </ul>                     |
| <ul> <li>Porte-document</li> </ul>                  |
| <b>Bandeau</b>                                      |
| Se déconnecter                                      |
| <ul> <li>Accéder à son profil</li> </ul>            |
| • Assistance                                        |

# Accès au site, création de compte et connexion

# **1. ACCÉDER AU SITE**

Le site est accessible depuis le portail *herault.fr* dans l'onglet "**Les services de la vie quotidienne**", via la rubrique "**Aide aux associations**", soit en effectuant une recherche dans "**E-démarches**", soit directement à l'adresse https://mesdemarches.herault.fr/loc\_fr/associations/

| erault | Le Département                       | Les Enjeux Culture et loisirs                                 | Les services de la vie quotidienne | E-démarches                                      |
|--------|--------------------------------------|---------------------------------------------------------------|------------------------------------|--------------------------------------------------|
| I      | Collèges                             | Citoyenneté                                                   | Famille / Enfance /<br>Jeunesse    | Personnes<br>handicapées et<br>âgées             |
| Ţ      | RSA et Insertion                     | Logement                                                      | Mobilité durable                   | Agriculture /<br>Viticulture / Filière<br>Marine |
|        | Nature / Ecologie /<br>Environnement | Hérault Data - Le<br>Portail Open Data<br>du<br>Département 🗖 | Aide aux<br>associations           | 2                                                |

|                       | Département Les Enjeux                                                              | Culture et loisirs                                                                  | Les services de la vie quotic | dienne E-démarches |
|-----------------------|-------------------------------------------------------------------------------------|-------------------------------------------------------------------------------------|-------------------------------|--------------------|
| Accuell > E-démarches |                                                                                     |                                                                                     |                               |                    |
| E-démarc              | hes                                                                                 |                                                                                     |                               | G f X              |
|                       | Vous cherchez un<br>procédure, vous v<br>association, vous v<br>peut vous aider, su | e information sur une<br>oulez créer une<br>rous demandez si on<br>uivez le guide ! | Aides<br>à proj               | s & appels<br>jets |
|                       | Thème                                                                               | Toutes les aides et ap                                                              | c 🗸                           | Aide V             |

## 2. CRÉER UN COMPTE OU SE CONNECTER

Une fois sur la page *https://mesdemarches.herault.fr/loc\_fr/associations/*, il vous est possible de créer un compte.

| Mérault Services en ligne du Département                                                                                                    | Rechercher une déma                |
|----------------------------------------------------------------------------------------------------|------------------------------------|
| ACCUER. DEPOSER UNE DEMANDE                                                                                                    |                                    |
| Benvenue sur le Guichet Unique d'Instruction des Demandes d'Ardes Financières (GUIDAF), la plateforme numérique du Département de l'Hérault dédiée au dépôt des<br>semandes de subventions des associations. | Je me connecte                     |
| har statister in depet drues demandes de subsention en ligne, vous dever au prelabilie roler un compte                                                                                                    | a no@mailfr                        |
| Demande d'aide départementale                                                                                                    |                                    |
| Campagne d'aides B                                                                                                    | Mot de passe oublié ?<br>Connexion |
|                                                                                                    | Je crée mon compte                 |
|                                                                                                    | Crifer un compte                   |

Cliquez sur le bouton "**Créer un compte**" et renseigner vos informations personnelles. Les informations concernant votre structure seront à renseigner au moment de la demande.

Pour vous connecter, entrez le mail et le mot de passe renseignés lors de la création de votre compte et de cliquer sur "**Connexion**".

|           | ≜ no@mail.fr       |                   |
|-----------|--------------------|-------------------|
|           |                    | ۲                 |
|           | Mot o<br>Connexion | de passe oublié ' |
| lo cróo m | an compto          |                   |

### Validation de compte

Une fois votre compte créé, un mail d'activation avec un lien vous est transmis.

Pensez à vérifier vos spam.

Si vous n'avez plus le courriel ou que celui-ci n'est pas arrivé, il est possible de le renvoyer. Pour cela, connectez-vous à votre compte, s'il n'est pas encore activé, la page indiquera "**Validation de compte**" avec un texte et le bouton :

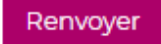

# Déposer une demande

Après vous être connecté à votre compte, vous pouvez déposer une demande en cliquant sur l'onglet :

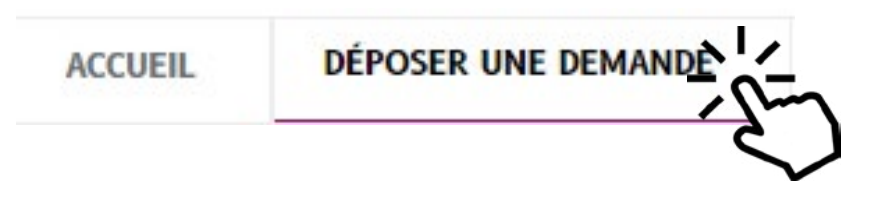

### **1. LES DIFFÉRENTES DEMANDES**

Sur cette page vous pouvez déposer vos demandes d'aides départementales :

- ☑ Campagne d'aides pour 2025, du 2 septembre 2024 au 31 décembre 2024
- Programme associatif territorial pour 2025, du 2 septembre 2024 au 30 juin 2025
- Dossier de demande d'aide départementale pour les écoles de musique associatives pour 2025, du 2 septembre 2024 au 31 décembre 2024

### A. Campagne d'aides

#### Pièces à fournir :

- Lettre de demande motivée
- Organigramme détaillé de la structure
- Un relevé d'identité bancaire IBAN, portant l'adresse correspondante à celle mentionnée au répertoire SIRENE (géré par l'INSEE https://avis-situation-sirene.insee.fr/)
- Si le dossier n'est pas signé par le représentant légal de la structure, le pouvoir donné par ce dernier au signataire
- Budgets de l'exercice en cours et du prochain exercice
- Compte de résultat et bilan financier du dernier exercice clos
- Tout document explicatif lié à la demande de subvention

#### En plus pour les associations :

- Les statuts de l'association
- La liste des personnes chargées de l'administration
- Le plus récent rapport d'activité approuvé

#### B. Programme associatif territorial

#### Pièces à fournir :

- Un relevé d'identité bancaire IBAN, portant l'adresse correspondante à celle mentionnée au répertoire SIRENE (géré par l'INSEE https://avis-situation-sirene.insee.fr/)
- Les statuts de votre association

# C. Demande d'aide départementale pour les écoles de musiques associative

Ce dossier de demande d'aide concerne les écoles de musique associatives et les structures de pratique musicale d'ensemble associatives.

Le dossier est établi en cohérence avec les objectifs du Schéma départemental 2023-2028 : Enseignement et pratique musicales, adopté par le Conseil départemental de l'Hérault le 15 mai 2023, consultable ICI. Nous vous invitons à en prendre connaissance avant de nous adresser votre demande d'aide.

# Ce dossier comporte deux parties à compléter, complémentaires l'une de l'autre :

- Fonctionnement général
- Projet(s)

#### Pièces à fournir :

- Un relevé d'identité bancaire IBAN, portant l'adresse correspondante à celle mentionnée au répertoire SIRENE (géré par l'INSEE https://avis-situation-sirene.insee.fr/)
- Les statuts de votre association
- Projet d'établissement pluriannuel ou Projet associatif
   en cours
- Projet pédagogique ou Projet artistique
- Bilan pédagogique ou Bilan artistique
- Budget prévisionnel
- Dernier compte de résultat annuel validé par le conseil d'administration

5

## 2. REMPLIR UN FORMULAIRE

Cliquez sur la demande d'aide voulue, un formulaire à remplir s'ouvre.

Il vous suffit ensuite de remplir chaque champ avec les informations demandées et de cliquer sur le bouton en bas de page :

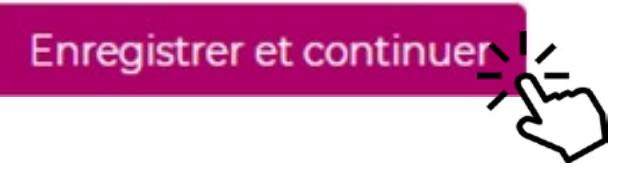

| A Mon compte     | Programme associatif territorial - Dossier de demande d'aide d | départementale                                 |
|------------------|----------------------------------------------------------------|------------------------------------------------|
| ⇒ Mot de passe   |                                                                |                                                |
| > Courriel       | 1. Identité de l'association                                   | Etapes de la démarche                          |
| ➤ Mes connexions | Les champs suivis d'un astérisque (*) sont obligatoires        | 1 Identité de l'association                    |
| Mes relations    | Association * O                                                | 2. Nature de la demande                        |
| > Leurs demandes | Communa mincipale distancestion de l'exercicion *              | 3. Informations légales complémentaires        |
| QC Préférences   | Contributing per support of international car issues accord    | 31 Informations légales complémentaires -      |
| Archives         | # Adresse du siège social                                      | documents utiles au budget                     |
| Porté-documents  | Pays*                                                          | 3.2 Informations légales complémentaires – RIB |
|                  | Code postal *                                                  | 4. Attestation                                 |
|                  |                                                                | 5. Statuts de l'association                    |
|                  | Commune*                                                       | Résumé                                         |
|                  | Complément d'adresse                                           |                                                |
|                  |                                                                | <b>*</b>                                       |
|                  |                                                                |                                                |
|                  | Táléphone siège social * 😡                                     |                                                |
|                  | Adresse de correspondance si différente                        |                                                |
|                  | Pave                                                           |                                                |

### **Effectuer des modifications**

Il est possible de modifier les étapes précédentes en naviguant dans le menu de droite (le fil d'ariane).

/

Un retour en arrière classique sur le navigateur risque de perdre votre avancée.

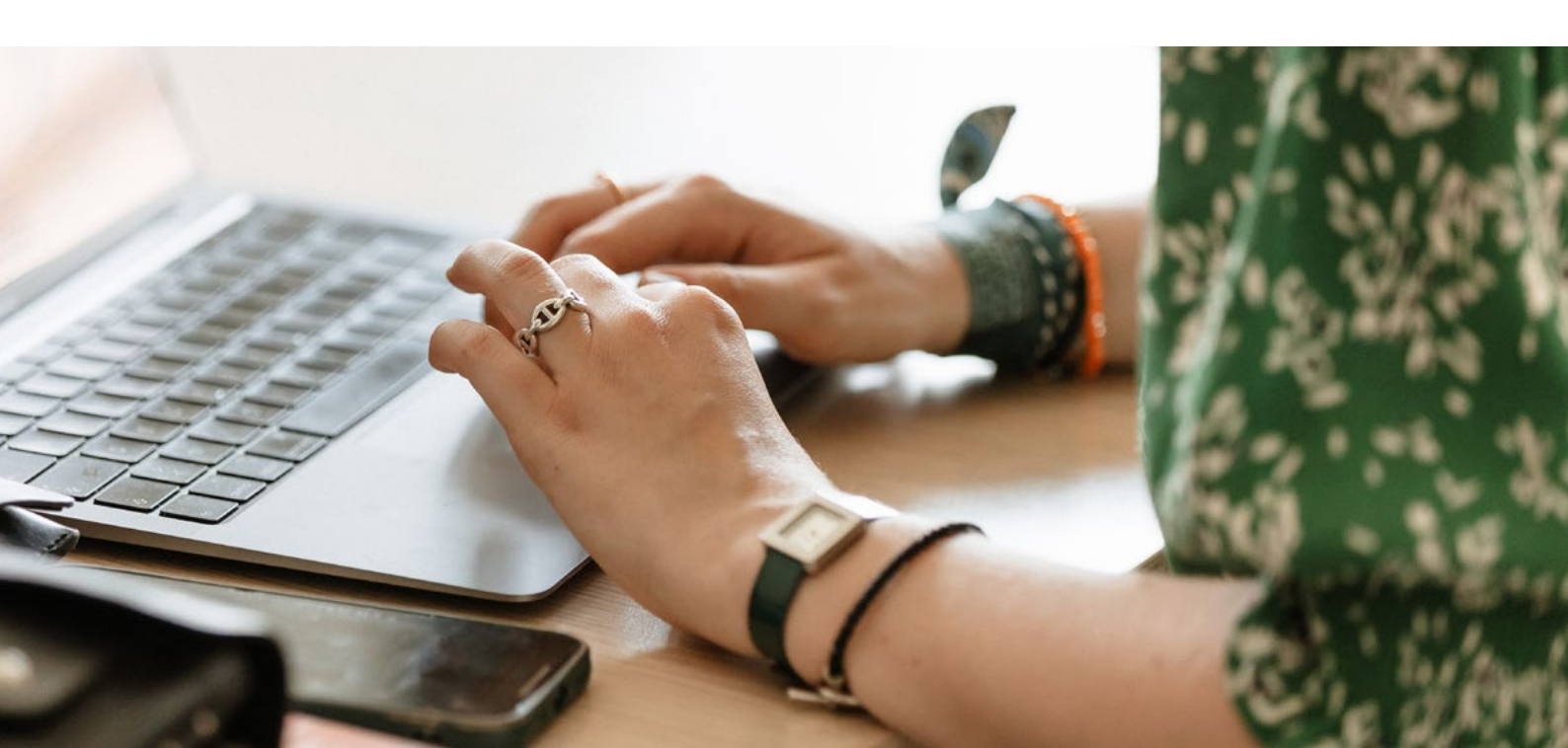

# Suivre le traitement de mes demandes

## **1. MES BROUILLONS**

Il est possible de mettre en pause votre demande et d'y revenir ultérieurement. Dans ce cas, elle sera à retrouver dans l'onglet "**Mes brouillons**", à la dernière étape validée.

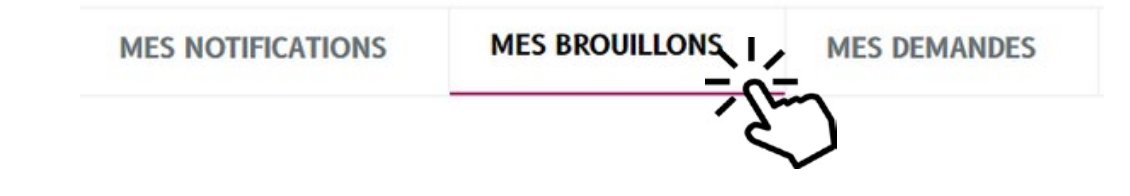

### 2. MES DEMANDES

Pour suivre vos demandes, cliquez sur l'onglet "Mes demandes".

| ES NOTIFICATIONS | MES BROUILLONS | MES DEMANDES |
|------------------|----------------|--------------|
|                  |                | <u> </u>     |

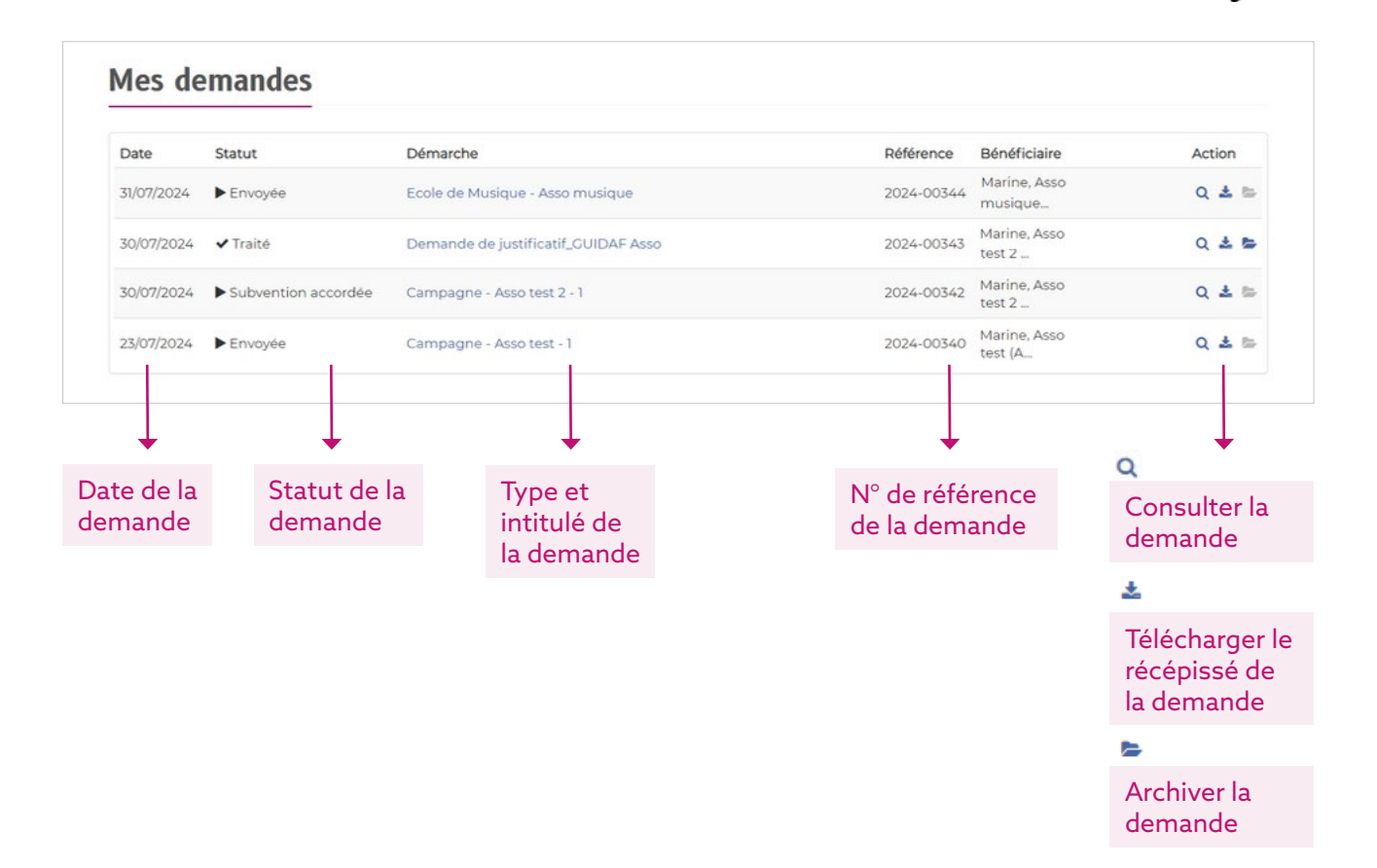

### **3. MES NOTIFICATIONS**

Pour suivre le traitement de vos demandes, vous pouvez aussi cliquez sur l'onglet "**Mes notifications**". Celui-ci vous permettra de consulter les notifications envoyées concernant votre demande et ainsi prendre connaissance de son statut, si elle est incomplète, si elle a été soumise ou encore validée.

|                                                              | - S                                      | $\mathbf{i}$ |
|--------------------------------------------------------------|------------------------------------------|--------------|
|                                                              | ~<br>~                                   |              |
| Mes notifications                                            |                                          | ₽            |
| 2024-00342 - Campagne - Asso test<br>Modification 30/07/2024 | t 2 - 1<br>Voir toutes mes notifications |              |
| Mes demandes                                                 |                                          |              |
| Démarche                                                     | Statut                                   |              |
|                                                              | Incomplète                               | <b></b>      |
| Campagne - Asso test 2 - 1                                   |                                          |              |
| Campagne - Asso test 2 - 1<br>Campagne - Asso test - 1       | Envoyée                                  |              |

#### Traiter une demande de justificatif

Via les onglets **Mes notifications** ou **Mes demandes**, il vous est possible d'accéder à vos demandes incomplètes. Vous aurez la possibilité d'ajouter les pièces demandées dans le commentaire en cliquant sur le bouton **A** Répondre en haut ou en bas de page.

| Date                                                                                                    | Message                                                                                                    | Emetteur                                                              |                              |
|----------------------------------------------------------------------------------------------------|----------------------------------------------------------------------------------------------------|-----------------------------------------------------------------------|------------------------------|
| 22/08/2024                                                                                                    | Bonjour, votre demande est incomplète.<br>Merci de nous faire parvenir une note détaillée de votre projet.<br>Cordialement,<br>CUIDAF Associations | Service CourCab                                                       |                              |
| Historique de l                                                                                                   | la démarche                                                                                                    |                                                                       |                              |
| Date                                                                                                    | Historique                                                                                                    |                                                                       | Consulter                    |
| 30/07/2024                                                                                                    | Statut modifié : Soumis                                                                                                    |                                                                       |                              |
| 30/07/2024                                                                                                    | Création de la démarche                                                                                                    |                                                                       |                              |
| mande d                                                                                                    | le justificatif - GUIDAF Asso                                                                                                    |                                                                       |                              |
| mande d                                                                                                    | le justificatif - GUIDAF Asso<br>Bénéficiaire : Marine, Asso test 2 (                                                                              | ssociation]<br>Etapes de la dém                                       | ∎ Sup<br>arche               |
| mande d                                                                                                    | le justificatif - GUIDAF Asso<br>Bénéficiaire Marine, Asso test 2 (J<br>stificatif                                                                 | ssociation)<br>Etapes de la dém<br>Demande de justificatif            | B Sup<br>harche              |
| mande de jur<br>emande de jur<br>champs suivis d'u<br>imentaire                                                   | le justificatif - GUIDAF Asso<br>Bénéficiaire Marine, Asso test 2 ()<br>stificatif<br>In astérisque (*) sont obligatoires                          | asociation)<br>Etapes de la dém<br>Demande de justificabif<br>Résume  | ₿Sup<br>barche<br>Encort n   |
| mande de jus<br>emande de jus<br>champs suivis d'u<br>umentaire<br>ustificatif - @                                | le justificatif - GUIDAF Asso<br>Bénéficiaire Marine, Asso test 2 (<br>stificatif<br>In asterisque [*] sont obligatoires                           | ssociation)<br>Etapes de la dém<br>Demande de justificatif<br>Résume  | asche<br>Encerte             |
| mande d<br>emande de jue<br>champs suivis d'u<br>umentaire<br>ustificatif * @<br>okc du fichier<br>okc du fichier | le justificatif - GUIDAF Asso<br>Beneficiaire Marine, Asso test 2 (<br>stificatif<br>In astérisque (*) sont obligatoires                           | ssociation)<br>Etapes de la démi<br>Demande de justificatif<br>Résumé | ⊜Sup<br>harche<br>Encone I n |

Vous pourrez laisser un commentaire à nos agents en plus des documents requis. Ensuite, il vous suffit de cliquer sur "**Enregistrer et continuer**".

# **Navigation dans l'outil**

### **1. MON COMPTE**

En cliquant sur "Mon compte", vous pouvez accéder à votre profil et ainsi ajouter ou modifier des informations comme : l'adresse postale, l'intitulé du compte, le numéro de téléphone. Vous aurez également accès à l'historique des modifications effectuées sur votre compte.

En cliquant sur les onglets en dessous, il vous est possible de modifier spécifiquement votre mot de passe, d'ajouter un nouvel e-mail (dans le cas ou vos coordonnées changeraient) et de voir l'historique des connexions à votre compte.

### 2. MES RELATIONS

Cet onglet permet de voir de quelle(s) structure(s) vous êtes membre. Dans "Leurs demandes" vous pouvez également rechercher les demandes de vos bénéficiaires.

#### Mon compte

» Mot de passe

» Courriel

» Mes connexions

Mes relations

» Leurs demandes

### **3. ARCHIVES**

L'onglet "Archives" vous permet de retrouver vos démarches préalablement archivées.

# **4. PRÉFÉRENCES**

L'onglet "Préférences" vous permet de gérer la manière dont vous recevez les alertes en cas de notification, suivre le traitement de votre demande sera ainsi plus simple.

- Recevoir les notifications de mes demandes par courriel
- Recevoir les notifications des demandes de mes relations par courriel

### **5. PORTE-DOCUMENTS**

L'onglet "Porte-documents" vous permet d'ajouter des documents directement sur la plateforme, pour faciliter l'ajout de justificatifs à vos démarches ou celles de vos bénéficiaires. Il s'agit d'un espace confidentiel et sécurisé, dont l'administration n'a pas accès.

Pour y ajouter un document, il vous suffit de cliquer sur le bouton "+ Ajouter" à droite de la page.

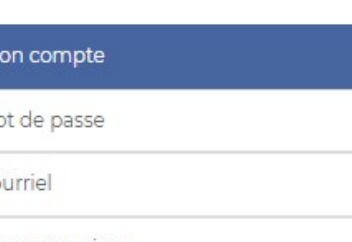

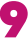

# Bandeau

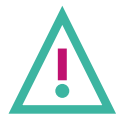

**10**1

Le bouton "**Associations (changer)**" vous permet de naviguer entre les différents sites mesdemarches.herault.fr . Si votre demande concerne une structure associative, nous vous recommandons de ne pas changer.

| Associations (changer) Bienve | nue, Marine | Se déconnecter              |
|-------------------------------|-------------|-----------------------------|
|                               | Recherch    | ner une démarc <del>l</del> |

- Il vous est possible de rejoindre la page "Mon compte" en cliquant sur votre nom.
- · Pour vous déconnecter, cliquez simplement sur "Se déconnecter".
- "**Rechercher une démarche**" vous permet uniquement de chercher un type de demande d'aide (campagne d'aide, programme associatif territorial...).

# Assistance

En cas de questions ou de difficultés, notre équipe reste à votre disposition.

#### POUR NOUS CONTACTER :

assistanceguidafasso@herault.fr 04.67.67.54.36 ou 04.67.67.30.89

Pour la Foire aux questions, cliquez ICI

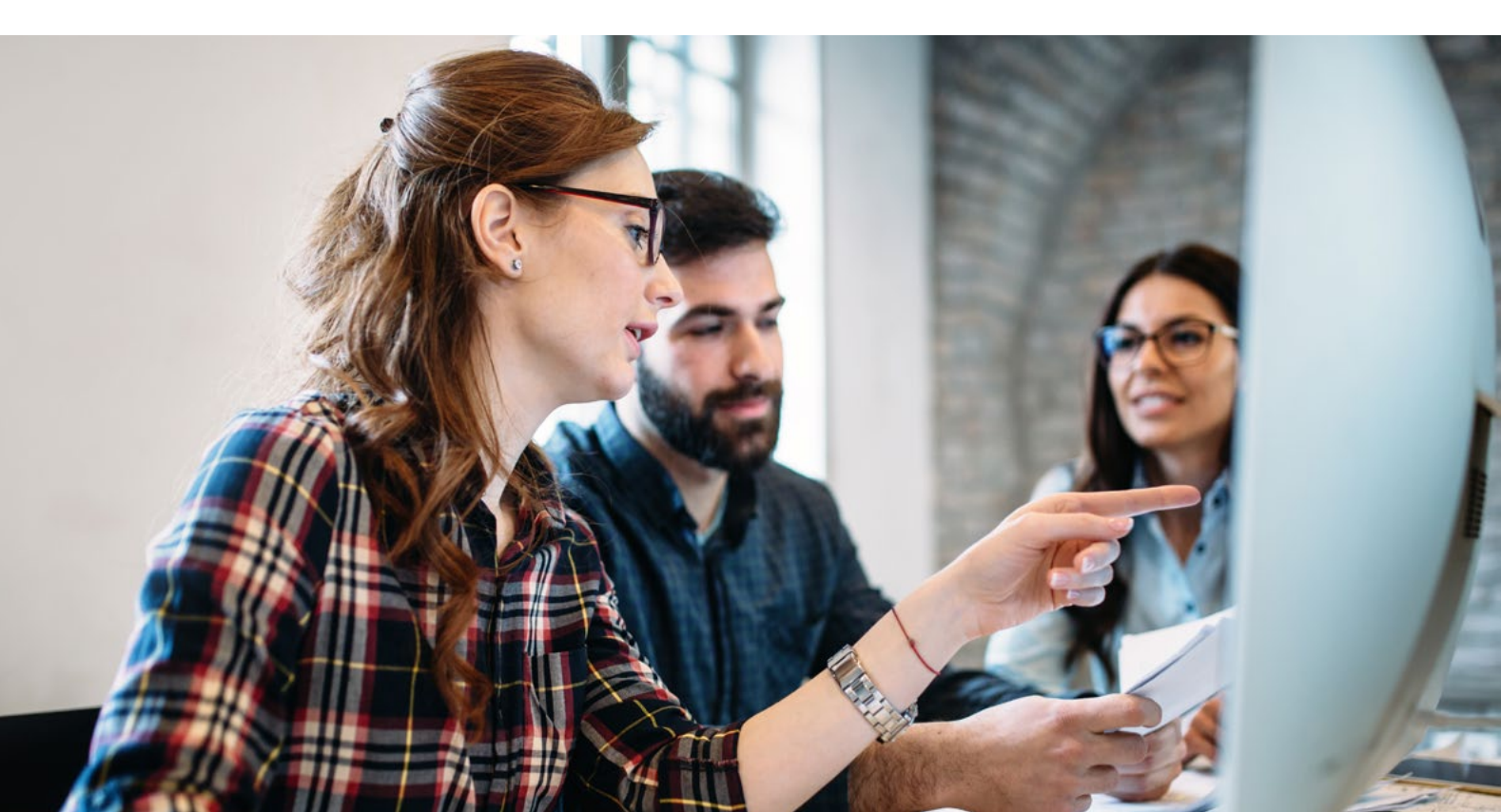

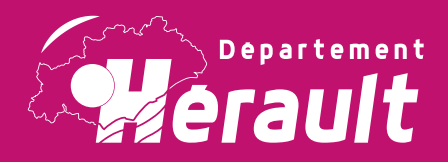

### Hôtel du Département Mas d'Alco 1977, avenue des Moulins 34087 Montpellier cedex 4

herault.fr f y p @ Appli Mon Hérault